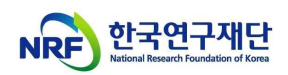

# Creating a Healthy Research Environment Internet Lecture Manual

(BK21 Program Mangament Team, '23.3.31.)

- \* Launching Alpha-Campus System (KIRD System Closed)
- \* Please Access in Chrome or Microsoft Edge
- 1. Alpha-Campus (https://alpha-campus.kr/) Login\*
  - \* KIRD Users, Please check the notice about 'Guideline for KIRD Users'

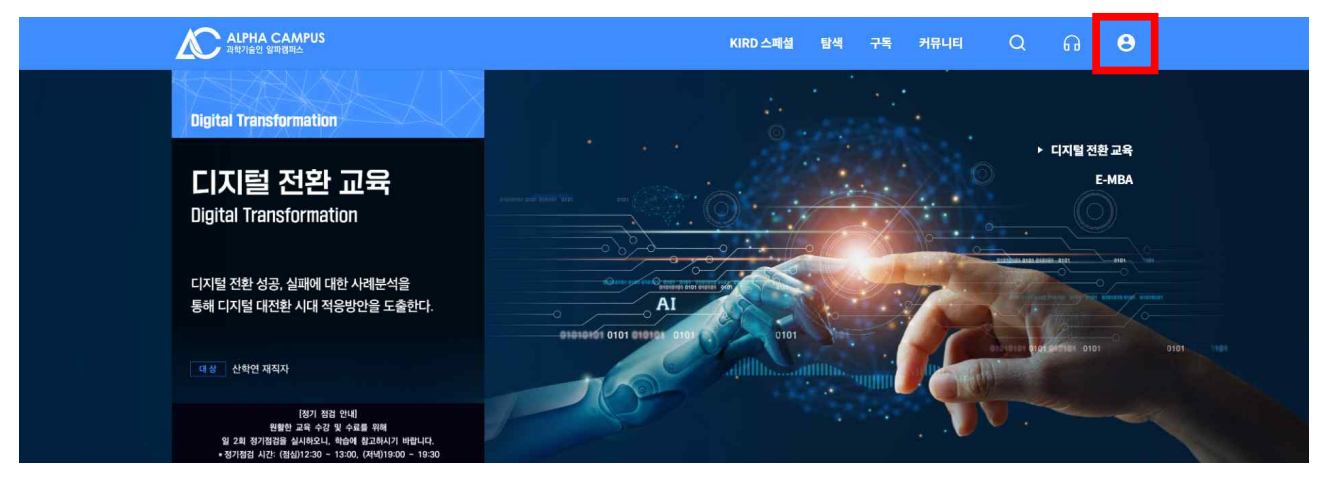

### < [Notice] Guideline for KIRD Users >

If the KIRD ID contains 'Capital letters' or 'Special characters', you need to change your ID.

- 'Uppercase letters' → Change to 'Small letters' and then try to login ex) BK21four → bk21four
- 2) 'Special characters', please call Alpha-Campus Learning Support Center

If you can't log in Alpha-Campus, please call Learning Support Center. (call. <u>+82</u> 1588-5834)

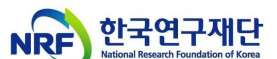

Searching Curriculum : After Login, Click '① 탐색 → ② 온라인교육 →
 ③ 건강한 연구환경 조성을 위한 인권침해예방교육'

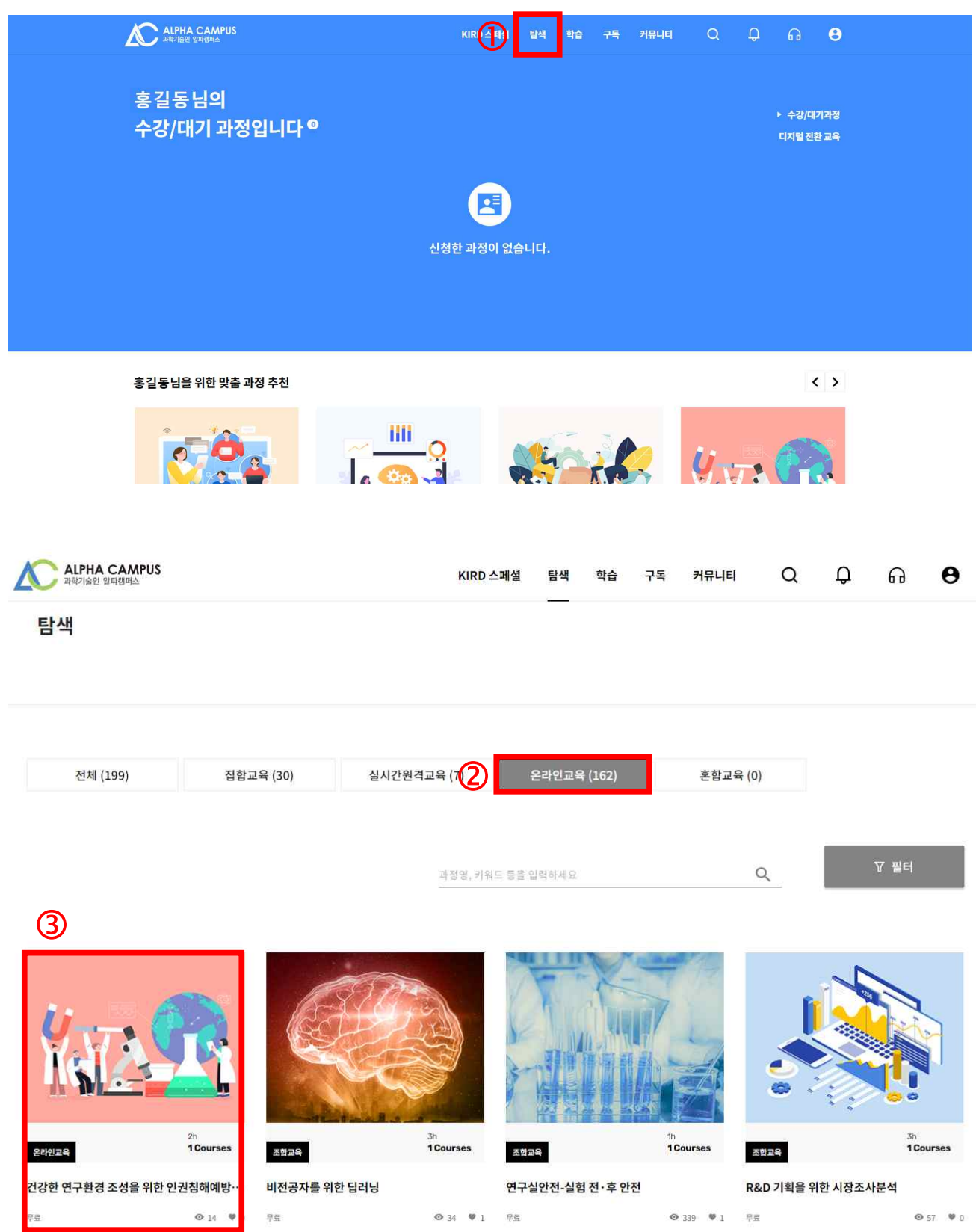

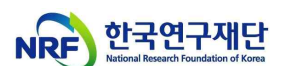

# Course Registration : Click '① 수강신청', '② 다음 → ③ 신청완료' on Pop-up Page

| ALPHA CAMPUS<br>মন্ট্রাগ্রিণ্ড প্রমন্ত্রদার |                                                 |                                        | KIRD 스페셜 | 탐색 | 학습 | 구독    | 커뮤니티   | Q         | Ĵ                  | ត           | θ    |
|---------------------------------------------|-------------------------------------------------|----------------------------------------|----------|----|----|-------|--------|-----------|--------------------|-------------|------|
| 건강한 연구환경 조성                                 | 은을 위한<br>2위인코와<br>#연구문화#<br>교육일수<br>교육시간<br>교육비 | 인권침해예방교육<br><sup>30월</sup><br>2시간<br>- |          |    |    |       | ±ti÷(2 | 022-03-02 | 09:00 - 20<br>수강신청 | )22-03-3123 | 55 ~ |
|                                             |                                                 |                                        |          |    |    | • 맛보기 | Ø0     | *         | 풍유                 | ::: 목록의     | 2로   |

#### 학습목표

- 대학원의 인권 증진 및 보호를 위한 올바른 가치와 행동양식을 체득할 수 있다.

- 대학원의 주요 인권 침해 사례를 살펴보고, 예방 및 개선방안을 학습할 수 있다.
- 대학원 내에서의 코로나19 등 전염병 확산방지 및 대응 수칙을 학습하여 건강한 연구환경을 조성할 수 있다.
- 부실학술활동 예방을 위한 가이드<mark>라인에</mark> 대해 학습할 수 있다.

#### 학습내용

- 대학원의 주요 인권 침해 사례를 통해 인권에 대해 이해하고, 부적절 남용 행위를 사전에 예방할 수 있음

- 부실학술활동 예방 가이드를 통해 건강한 학술활동을 장려할 수 있음
- \* 본 과정은 한국연구재단으로부터 제공 받아 운영되고 있습니다.

|                                                                | 수강신청 X                                      | 수강신청 🗙                                                                                            |
|----------------------------------------------------------------|---------------------------------------------|---------------------------------------------------------------------------------------------------|
|                                                                | ····································        | ·<br>신장정도 입력 수강신청 완료                                                                              |
| 건강한 연구환경<br>학습기간   2022<br>교육일수   30일<br>교육시간   2시긴<br>교육비   - | 조상을 위한 인권침해예방교육<br>-03-02 - 2022-03-31<br>- | 건강한 연구원경 조상을 위한 인권침해예방교육<br>학습기간   2022-03-02 - 2022-03-31<br>교육율수  2019<br>교육시간   2시간<br>교육비   - |
| 신청자 정보                                                         |                                             | 선택하신 교육 과정을 신청 하시겠습니까?                                                                            |
| 아이디                                                            | honggildong                                 | 신형 취소 이전 신청원로                                                                                     |
| 성명                                                             | 홍길동                                         |                                                                                                   |
| 생년월일                                                           | 1990-01-01                                  |                                                                                                   |
| 휴대폰번호                                                          | 01012345678                                 |                                                                                                   |
| 소속기관                                                           | 한국대학교                                       |                                                                                                   |
|                                                                | 개한정보 수정의기<br>신청 취소 다음                       | ×                                                                                                 |

< Pop-up Page >

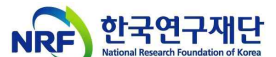

4. Learnin ര ти <u> 강한</u>

| Learning Interi                                                             | net Lecture : Clic                                                                                                    | k • <u>(1) 학습 -</u>  | <u>→ (2)</u> 학습:     | <u> 중과정 → (</u>      | <u> ) 건경</u> |
|-----------------------------------------------------------------------------|----------------------------------------------------------------------------------------------------|----------------------|----------------------|----------------------|--------------|
| 연구환경 조성                                                                     | 을 위한 인권침해                                                                                                    | 예방교육 →               | ④ 학습하7               | <u>']</u> '          |              |
| ALPHA CAMPUS<br>과학기술인 알파챔피스                                                 |                                                                                                    | KIRD 스페셜 🚺 학         | 남습 구독 커뮤니티           | Q D G                | θ            |
| Home > 학습                                                                   |                                                                                                    | 1                    |                      |                      |              |
|                                                                             |                                                                                                    |                      |                      |                      |              |
| 학습 ( 2)                                                                     |                                                                                                    |                      |                      |                      |              |
| 학습중과정 신청한                                                                   | 한과정                                                                                                    |                      |                      |                      |              |
| 3                                                                           |                                                                                                    |                      |                      |                      |              |
| Kazar                                                                       |                                                                                                    |                      |                      |                      |              |
| 23인코와 전도표 0%<br>건강한 연구환경 조성을 위한<br>인권침해예방교육<br>학습기간 2022-03-02 - 2022-03-31 |                                                                                                    |                      |                      |                      |              |
|                                                                             | 29인교역<br><b>건강한 연구환경 조</b><br>공통역량 > 윤리·책임 > 윤리의식<br>과학기술 > 과학기술공동<br>특별교육 > 정책수요교육<br>공통역항 > 윤리·책임 > 책임감<br>#변구문화 #인건교육 | 5성을 위한 인권침           | li해예방교육              |                      | ×            |
| 대시보드 학습목록 시험                                                                | 과제 설문                                                                                                    |                      |                      |                      |              |
| 진도율 +                                                                       | 총점 시험                                                                                                    | <mark>0점(0/0)</mark> | 학습기간 2022.03.02 09:0 | 0 ~ 2022.03.31 23:59 |              |

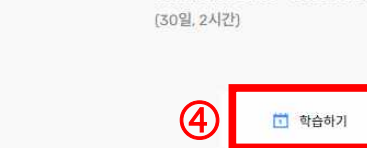

📋 안내문

수료기준

0%

**0**a

| 구분     | 항목  | 수료기준  | 가 <mark>중</mark> 치 | 취득점수 | 수료가능 여부 |
|--------|-----|-------|--------------------|------|---------|
| -      | 총점  | 90점이상 | .~                 | -    | 불가      |
| -      | 진도율 | 90%이상 | 100%               | -    | 불가      |
| 차시 유형별 | 설문  | 제출    | . <del></del>      | -    | 불가      |

<mark>0</mark>점(0/0)

<mark>0</mark>점 (0/2)

과제

설문

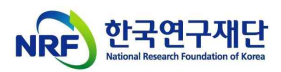

### < Learning Internet Lecture >

| 시 진도율 100%                          |                                                                                                    |
|-------------------------------------|----------------------------------------------------------------------------------------------------|
| ALC: UNITED TO A STATE              | 다음콘변츠                                                                                                    |
|                                     | 이 가지 않는 것이 있는 것이 있는 것이 있는 것이 있는 것이 있는 것이 있는 것이 있는 것이 있는 것이 있는 것이 있는 것이 있는 것이 있는 것이 있는 것이 있는 것이 있는 것이 있는 것이 있는 것<br>같은 것이 있는 것이 있는 것이 있는 것이 있는 것이 있는 것이 있는 것이 있는 것이 있는 것이 있는 것이 있는 것이 있는 것이 있는 것이 있는 것이 있는 것이 있는 것이 있는 것이 있는 것이 있는 것<br>같은 것이 있는 것이 있는 것이 있는 것이 있는 것이 있는 것이 있는 것이 있는 것이 있는 것이 있는 것이 있는 것이 있는 것이 있는 것이 있는 것이 있는 것이 있는 것이 있는 것이 있는 것이 있는 것 |
|                                     | [학습환료] 요약                                                                                                    |
| $\bigcirc$                          | 📋 [학습문료] 벚용                                                                                                    |
|                                     | 부실학술왕동 예방을 위한 권고사항:                                                                                                    |
| 1000                                | ■ [학습원료] Intro                                                                                                    |
| is page does not support subtities, | <b>가막</b> [학습완료] 주제                                                                                                    |
| IN ADDRESS OF AUTOMOUS              | 📋 [하승왕료] 목표                                                                                                    |
|                                     | [학습완료] 건전한 학술지 (또는 학술대회)<br>관?                                                                                                    |
| 건강한 연구환경 조성을 위한 인권침해예방교육            | <ul> <li>○ 콘텐츠오류신고</li> <li>[학습완료] 주관연구기관 등이 지켜야 할 사</li> <li>&gt;&gt;&gt;&gt;&gt;&gt;&gt;&gt;&gt;&gt;&gt;&gt;&gt;&gt;&gt;&gt;&gt;&gt;&gt;&gt;&gt;&gt;&gt;&gt;&gt;&gt;&gt;&gt;&gt;&gt;&gt;&gt;</li></ul>                                                                                                    |
|                                     | ③ 6 ● 0 ♥ 0                                                                                                    |
|                                     | URL복사 📋 [핵습완료] 북용                                                                                                    |

## < Survey about lecture >

|                      | 2002年<br><b>건강한 연구환경 조성을 위한 인권침해예방교육</b><br>유통역방 > 윤리·책일 > 윤리의식<br>과학기술 > 과학기술공동<br>특별교육 > 정책수요교육<br>공통역방 > 윤리·책일 > 책임감<br>#연구문화 #반인권교육 |                                        | ×        |
|----------------------|----------------------------------------------------------------------------------------------------|----------------------------------------|----------|
| 대시보드 학습목록 시험         | 과제 <b>설문</b><br>                                                                                                    |                                        |          |
| <del></del>          | 설문명                                                                                                    | 응답기간                                   |          |
| 건강한 연구환경 조성을 위한 인권침해 | 계방교육 만족도                                                                                                    | 2022-03-02 09:00<br>- 2022-03-31 23:59 | 응답하기<br> |

## ※ Click '<u>⑤ 응답하기</u>'

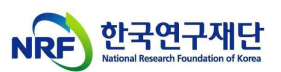

5. (After completion of the course) Issuance and Storage of Certificates : Click '<u> $0 MY \rightarrow 0$  학습이력  $\rightarrow 3 f = 3$ </u>'

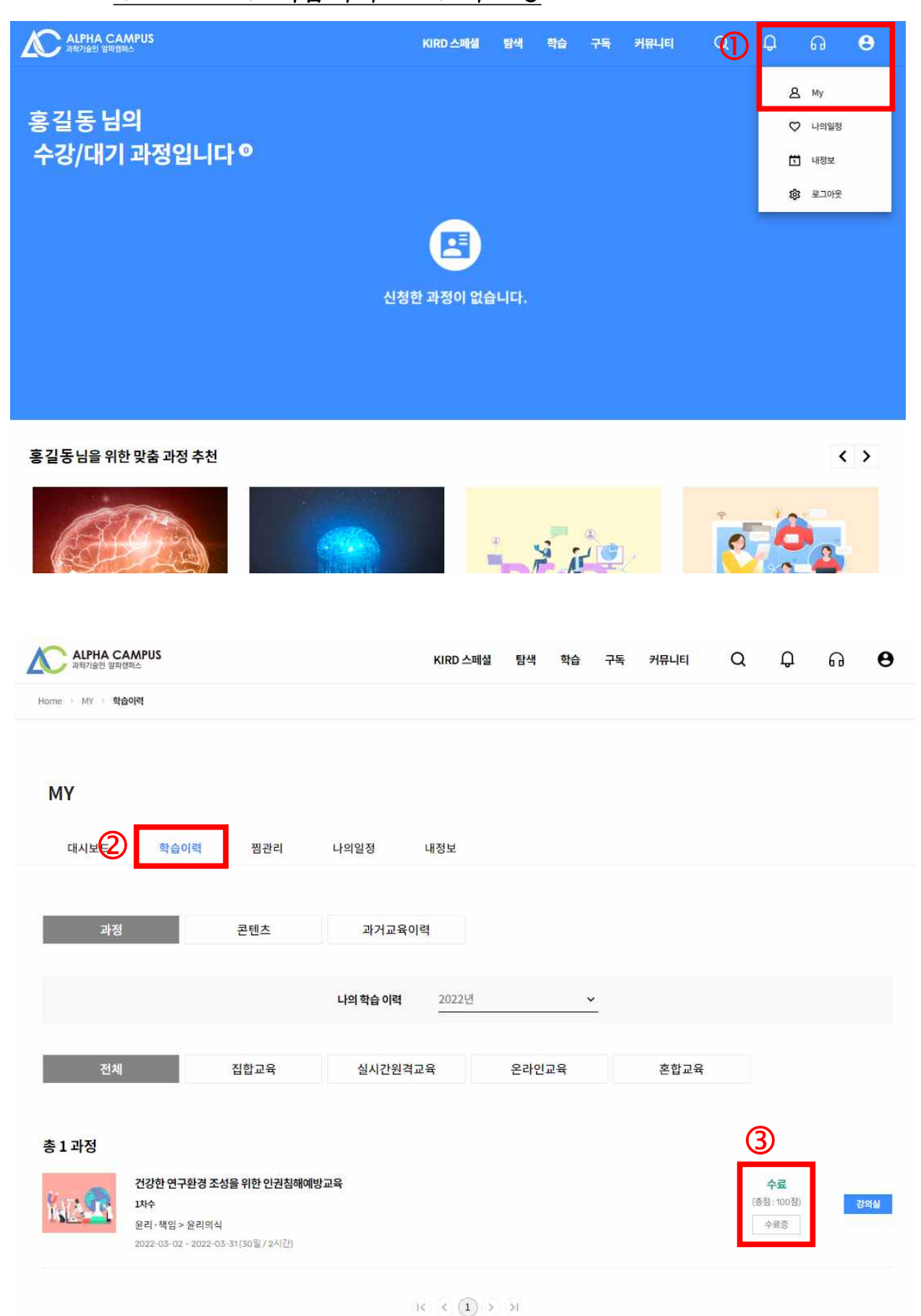

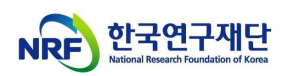

< Certificates >

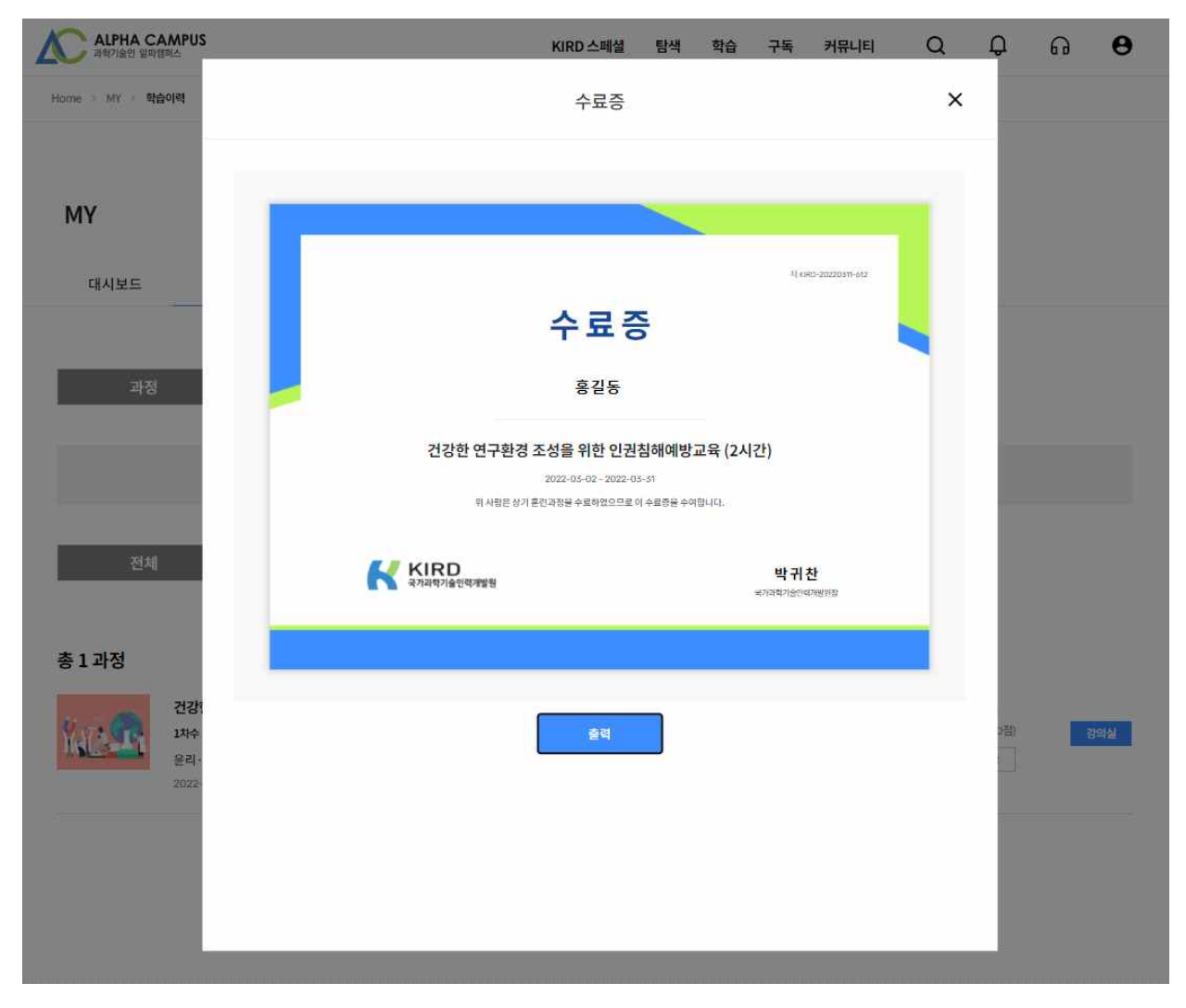